### XPS 13 7390

Setup und technische Daten

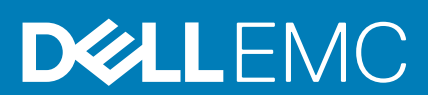

### Anmerkungen, Vorsichtshinweise und Warnungen

(i) ANMERKUNG: Eine ANMERKUNG macht auf wichtige Informationen aufmerksam, mit denen Sie Ihr Produkt besser einsetzen können.

VORSICHT: Ein VORSICHTSHINWEIS warnt vor möglichen Beschädigungen der Hardware oder vor Datenverlust und zeigt, wie diese vermieden werden können.

WARNUNG: Mit WARNUNG wird auf eine potenziell gefährliche Situation hingewiesen, die zu Sachschäden, Verletzungen oder zum Tod führen kann.

© 2019 Dell Inc. oder ihre Tochtergesellschaften. Alle Rechte vorbehalten. Dell, EMC und andere Marken sind Marken von Dell Inc. oder Tochterunternehmen. Andere Markennamen sind möglicherweise Marken der entsprechenden Inhaber.

2019 - 11

## Inhaltsverzeichnis

|                                          | t  |
|------------------------------------------|----|
| Vorderseite                              | 6  |
| Rechts                                   | 6  |
| Links                                    |    |
| Basis                                    |    |
| Anzeige                                  |    |
| Unten                                    |    |
| Technische Daten des XPS 13 7390-Systems |    |
| Abmessungen und Gewicht                  |    |
| Prozessoren                              |    |
| Chipsatz                                 |    |
| Betriebssystem                           |    |
| Speicher                                 |    |
| Anschlüsse und Stecker                   |    |
| Kommunikation                            |    |
| Audio                                    |    |
| Bei Lagerung                             | 13 |
| Speicherkartenleser                      |    |
| Tastatur                                 |    |
| Kamera                                   | 14 |
| Touchpad                                 | 14 |
| Touchpad-Gesten                          | 14 |
| Netzadapter                              | 15 |
| Akku                                     |    |
| Anzeige                                  |    |
| Fingerabdruckleser (optional)            |    |
| Video                                    |    |
| Computerumgebung                         |    |

## Einrichten des XPS 13 7390-Systems

### (i) ANMERKUNG: Die Abbildungen in diesem Dokument können von Ihrem Computer abweichen, je nach der von Ihnen bestellten Konfiguration.

1. Verbinden Sie den Netzadapter mit dem primären Thunderbolt 3-Port (USB Type-C) mit PowerDelivery (USB Type-C-Port neben Netzadapter-Port) und drücken Sie den Netzschalter.

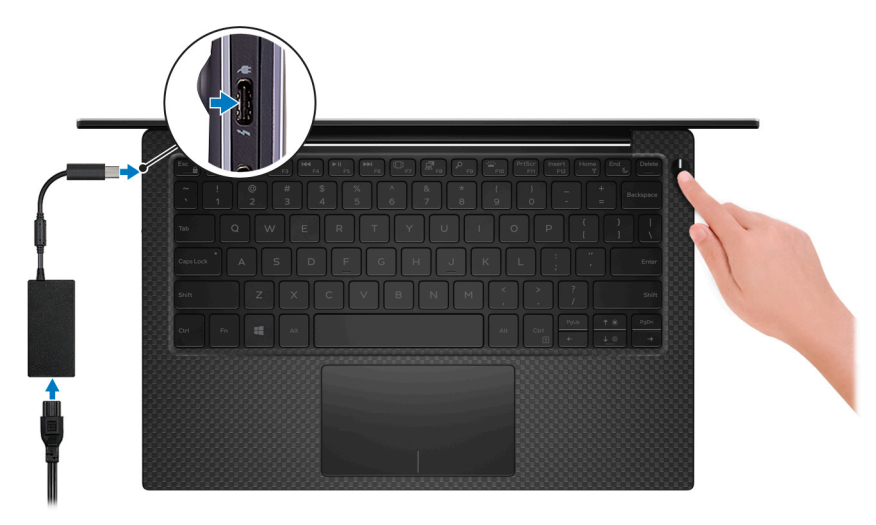

(i) ANMERKUNG: Um Energie zu sparen, wechselt der Akku möglicherweise in den Energiesparmodus. Schließen Sie den Netzadapter an und drücken Sie den Betriebsschalter, um den Computer einzuschalten.

2. Betriebssystem-Setup fertigstellen.

### Für Ubuntu:

Befolgen Sie die Anweisungen auf dem Bildschirm, um das Setup abzuschließen. Weitere Informationen zur Installation und Konfiguration von Ubuntu finden Sie in den Artikeln SLN151664 und SLN151748 in der Wissensdatenbank unter www.dell.com/support.

#### Für Windows:

Befolgen Sie die Anweisungen auf dem Bildschirm, um das Setup abzuschließen. Beim Einrichten wird Folgendes von Dell empfohlen:

- Stellen Sie eine Verbindung zu einem Netzwerk für Windows-Updates her.
  - (i) ANMERKUNG: Wenn Sie sich mit einem geschützten Wireless-Netzwerk verbinden, geben Sie das Kennwort für das Wireless-Netzwerk ein, wenn Sie dazu aufgefordert werden.
- Wenn Sie mit dem Internet verbunden sind, melden Sie sich mit einem Microsoft-Konto an oder erstellen Sie eins. Wenn Sie nicht mit dem Internet verbunden sind, erstellen Sie ein Konto offline.
- · Geben Sie im Bildschirm Support and Protection (Support und Sicherung) Ihre Kontaktdaten ein.
- 3. Dell Apps im Windows-Startmenü suchen und verwenden empfohlen

#### **Tabelle 1. Dell Apps ausfindig machen**

| Ressourcen | Beschreibung                                                                                                    |
|------------|----------------------------------------------------------------------------------------------------|
|            | Mein Dell                                                                                                    |
| Dell       | Zentraler Ort für wichtige Dell Anwendungen, Hilfeartikel und andere wichtige Informationen über Ihren<br>Computer. Darüber hinaus werden Sie hier über den Status des Gewährleistung, empfohlenes Zubehör und<br>verfügbare Softwareaktualisierungen informiert. |

#### Ressourcen

### Beschreibung

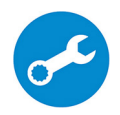

#### SupportAssist

 $(\mathbf{i})$ 

Überprüft proaktiv den Funktionszustand der Hardware und Software des Computers. Das SupportAssist OS Recovery Tool behebt Probleme mit dem Betriebssystem. Weitere Information finden Sie in der SupportAssist-Dokumentation unter www.dell.com/support.

ANMERKUNG: Klicken Sie in SupportAssist auf das Ablaufdatum, um den Service zu

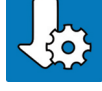

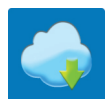

### Verlängern bzw. zu erweitern. Dell Update

Aktualisiert Ihren Computer mit wichtigen Fixes und neuen Gerätetreibern, sobald sie verfügbar werden. Weitere Informationen zum Verwenden von Dell Update finden Sie im Wissensdatenbankartikel SLN305843 unter www.dell.com/support.

#### **Dell Digital Delivery**

Laden Sie Software-Anwendungen herunter, die Sie erworben haben, die jedoch noch nicht auf dem Computer vorinstalliert ist. Weitere Informationen zum Verwenden von Dell Digital Delivery finden Sie im Wissensdatenbankartikel 153764 unter www.dell.com/support.

### Ansichten des XPS 13 7390-Systems

### Vorderseite

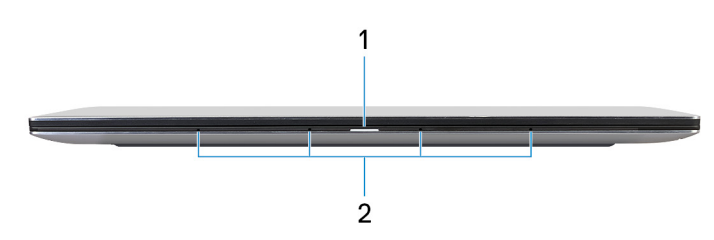

### 1. Strom- und Akkustatusanzeige

Zeigt den Betriebszustand und Batteriestatus des Computers an.

Durchgehend weiß - Der Netzadapter ist angeschlossen und die Batterie wird aufgeladen.

Stetig gelb - Die Akkuladung ist niedrig oder kritisch.

Aus - Akku ist vollständig geladen.

() ANMERKUNG: Auf bestimmten Computermodellen wird die Betriebs-/Akkuzustandsanzeige auch für die Systemdiagnose verwendet. Weitere Informationen finden Sie im Abschnitt zum *Troubleshooting* im *Servicehandbuch* des Computers.

#### 2. Mikrofone (4)

Ermöglichen digitale Toneingaben für Audioaufnahmen, Sprachanrufe usw.

### Rechts

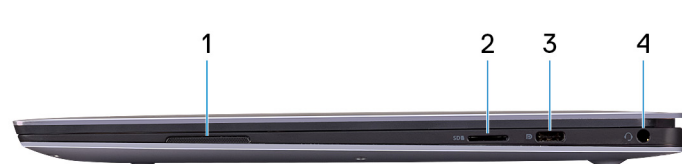

### 1. Rechter Lautsprecher

Ermöglicht Audioausgabe.

#### 2. microSD-Kartensteckplatz

Führt Lese- und Schreibvorgänge von und auf microSD-Karten aus. Der Computer unterstützt die folgenden Kartentypen:

- microSecure Digital (SD)
- microSecure Digital High Capacity (SDHC)
- microSecure Digital Extended Capacity (SDXC)
- 3. USB 3.1-Gen 2-Port (Typ-C) mit Power Delivery / DisplayPort

Zum Anschluss von Peripheriegeräten, wie z. B. externe Speichergeräte, Drucker und externe Bildschirme.

Unterstützt Power Delivery, über das bidirektionale Stromversorgung zwischen Geräten ermöglicht wird. Bietet bis zu 7,5 W Ausgangsleistung, was schnellere Aufladung ermöglicht.

- (i) ANMERKUNG: Der Dell Adapter von USB C zu USB A 3.0 ist im Lieferumfang dieses Computers enthalten. Mit diesem Adapter können Sie älteres USB 3.0-Zubehör mit den USB-Type-C-Ports an Ihrem Computer verbinden.
- (i) ANMERKUNG: Ein USB-Typ-C-auf-DisplayPort-Adapter ist erforderlich, um eine Verbindung zum DisplayPort-Gerät herzustellen (separat erhältlich).

#### 4. Headset-Anschluss

Zum Anschluss eines Kopfhörers oder eines Headsets (Kopfhörer-Mikrofon-Kombi).

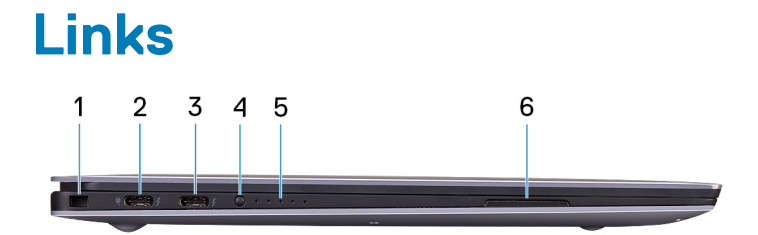

#### 1. Sicherheitskabeleinschub (keilförmig)

Anschluss eines Sicherheitskabels, um unbefugtes Bewegen des Computers zu verhindern.

### 2. Thunderbolt 3-Anschluss (USB Typ-C) Port mit Power Delivery (primär)

Unterstützt USB 3.1 Gen 2 (Typ C), DisplayPort 1.2, Thunderbolt 3 und ermöglicht zudem das Anschließen an einen externen Bildschirm über einen Bildschirmadapter. Bietet Datenübertragungsraten von bis zu 10 GBit/s für USB 3.1 Gen. 2 und bis zu 40 GBit/s für Thunderbolt 3. Unterstützt Power Delivery, über das bidirektionale Stromversorgung zwischen Geräten ermöglicht wird. Bietet bis zu 5 V/3 A Ausgangsleistung, was eine schnellere Aufladung ermöglicht.

### (i) ANMERKUNG: Ein USB-Typ-C-zu-DisplayPort-Adapter ist erforderlich, um eine Verbindung zum DisplayPort-Gerät herzustellen (separat erhältlich).

(i) ANMERKUNG: Dies ist der primäre Port für das Netzteil. Verbinden Sie den Netzadapter mit diesem Thunderbolt 3-Port (USB Typ-C) mit Power Delivery.

### 3. Thunderbolt 3-Anschluss (USB Typ-C) Port mit Power Delivery

Unterstützt USB 3.1 Gen 2 (Typ C), DisplayPort 1.2, Thunderbolt 3 und ermöglicht zudem das Anschließen an einen externen Bildschirm über einen Bildschirmadapter. Bietet Datenübertragungsraten von bis zu 10 GBit/s für USB 3.1 Gen. 2 und bis zu 40 GBit/s für Thunderbolt 3. Unterstützt Power Delivery, über das bidirektionale Stromversorgung zwischen Geräten ermöglicht wird. Bietet bis zu 5 V/3 A Ausgangsleistung, was eine schnellere Aufladung ermöglicht.

### ANMERKUNG: Ein USB-Typ-C-auf-DisplayPort-Adapter ist erforderlich, um eine Verbindung zum DisplayPort-Gerät herzustellen (separat erhältlich).

### 4. Akkuladezustandstaste

Drücken Sie auf die Taste, um den verbleibenden Akkuladezustand zu überprüfen.

### 5. Akkuladezustandsanzeigen (5)

Leuchten beim Betätigen der Akkulade-Statustaste auf. Jedes Licht zeigt ungefähr 20% Ladung an.

### 6. Linker Lautsprecher

Ermöglicht Audioausgabe.

### **Basis**

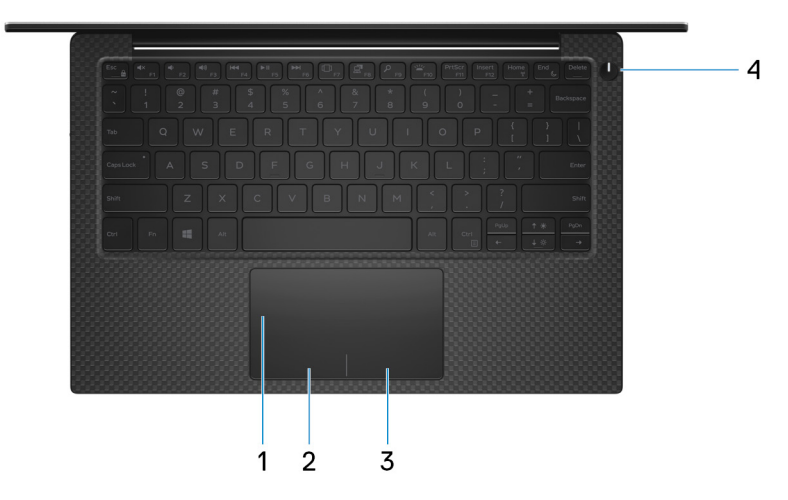

1. Touchpad

Bewegen Sie den Finger über das Touchpad, um den Mauszeiger zu bewegen. Tippen Sie, um mit der linken Maustaste zu klicken und tippen Sie mit zwei Fingern, um mit der rechten Maustaste zu klicken.

### 2. Linker Mausklickbereich

Drücken Sie hier, um mit der linken Maustaste zu klicken.

#### 3. Rechter Mausklickbereich

Drücken Sie hier, um mit der rechten Maustaste zu klicken.

### 4. Betriebsschalter mit optionalem Fingerabdruckleser

Drücken Sie den Betriebsschalter, um den Computer einzuschalten, wenn er ausgeschaltet, im Ruhezustand oder im Standby-Modus ist.

Wenn der Computer eingeschaltet ist, drücken Sie den Betriebsschalter, um das System in den Ruhezustand zu versetzen. Halten Sie den Betriebsschalter 10 Sekunden lang gedrückt, um das Herunterfahren des Computers zu erzwingen.

Halten Sie den Netzschalter 25 Sekunden lang gedrückt, um die Batterie der Echtzeituhr (RTC) zurückzusetzen, falls der POST-Vorgang nicht durchgeführt werden kann.

Wenn der Betriebsschalter über einen Fingerabdruckleser verfügt, platzieren Sie Ihren Finger auf dem Betriebsschalter, um sich anzumelden.

### (i) ANMERKUNG: Sie können das Verhalten des Betriebsschalters in Windows anpassen. Weitere Informationen finden Sie unter *Me and My Dell* (Ich und mein Dell) unter www.dell.com/support/manuals.

### () ANMERKUNG: Die Stromversorgungsanzeige auf dem Betriebsschalter ist nur auf Computern ohne Fingerabdruckleser verfügbar. Computer mit integriertem Fingerabdruckleser im Betriebsschalter verfügen über keine Stromversorgungsanzeige auf dem Betriebsschalter.

### Anzeige

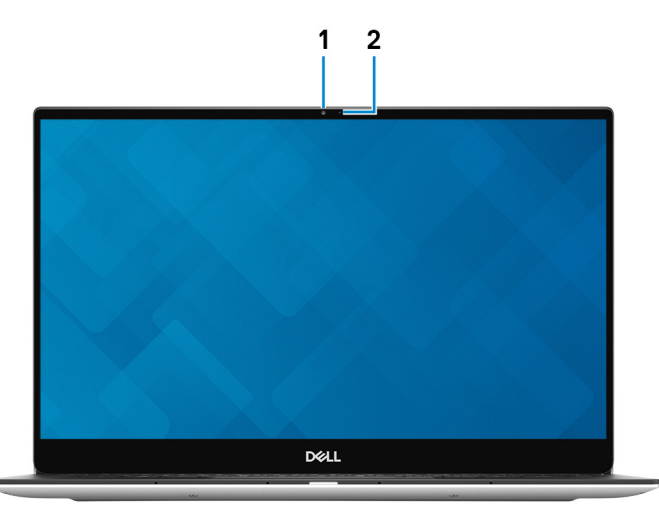

#### 1. Kamera

Ermöglicht Video-Chats, Fotoaufnahmen und Videoaufzeichnungen.

#### 2. Kamerastatusanzeige

Leuchtet, wenn die Kamera verwendet wird.

### Unten

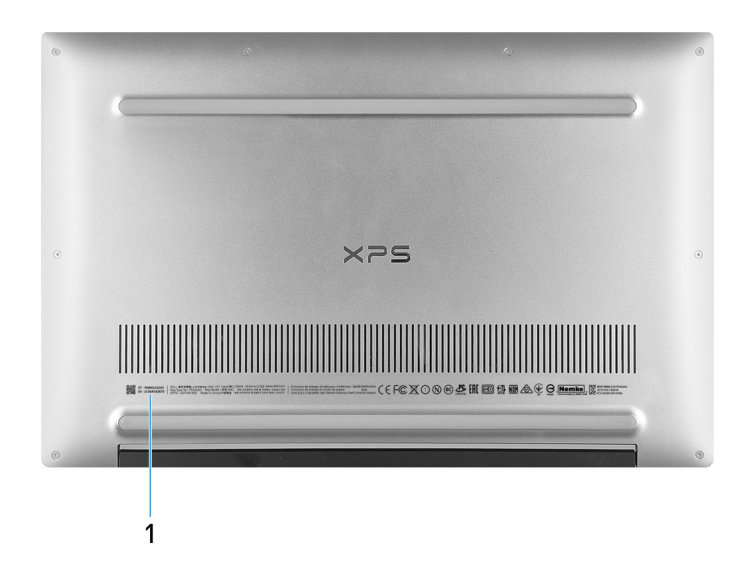

### 1. Service Tag

Die Service-Tag-Nummer ist eine eindeutige alphanumerische Kennung, mit der Dell Servicetechniker die Hardware-Komponenten in Ihrem Computer identifizieren und auf die Garantieinformationen zugreifen können.

# Technische Daten des XPS 13 7390-Systems

### **Abmessungen und Gewicht**

#### **Tabelle 2. Abmessungen und Gewicht**

| Beschreibung      | Werte                                                                                                    |
|-------------------|----------------------------------------------------------------------------------------------------|
| Höhe:             |                                                                                                    |
| Vorderseite       | 7,80 mm (0,31 Zoll)                                                                                            |
| Rückseite         | 11,63 mm (0,46 Zoll)                                                                                           |
| Breite            | 301,76 mm (11,88 Zoll)                                                                                         |
| Tiefe             | 199,24 mm (7,84 Zoll)                                                                                          |
| Gewicht (maximal) | 1,29 kg (2.84 lbs)                                                                                             |
|                   | () ANMERKUNG: Das Gewicht des Computers variiert je nach bestellter Konfiguration und Fertigungsunterschieden. |

### Prozessoren

#### Tabelle 3. Prozessoren

| Beschreibung            | Werte                                      |                                            |                                            |                                            |
|-------------------------|--------------------------------------------|--------------------------------------------|--------------------------------------------|--------------------------------------------|
| Prozessoren             | Intel Core i3-10110U der<br>10. Generation | Intel Core i5-10210U der<br>10. Generation | Intel Core i7-10510U der<br>10. Generation | Intel Core i7-10710U der<br>10. Generation |
| Wattleistung            | 15 W                                       | 15 W                                       | 15 W                                       | 15 W                                       |
| Anzahl der Kerne        | 2                                          | 4                                          | 4                                          | 6                                          |
| Anzahl der Threads      | 4                                          | 8                                          | 8                                          | 12                                         |
| Geschwindigkeit         | Bis zu 4,1 GHz                             | Bis zu 4,2 GHz                             | Bis zu 4,9 GHz                             | Bis zu 4,7 GHz                             |
| Cache                   | 4 MB                                       | 6 MB                                       | 8 MB                                       | 12 MB                                      |
| Integrierte Grafikkarte | Intel UHD-Grafikkarte                      | Intel UHD-Grafikkarte                      | Intel UHD-Grafikkarte                      | Intel UHD-Grafikkarte                      |

### Chipsatz

#### Tabelle 4. Chipsatz

| Beschreibung   | Werte                                  |
|----------------|----------------------------------------|
| Chipsatz       | In Prozessor integriert                |
| Prozessor      | Intel Core i3/i5/i7 der 10. Generation |
| DRAM-Busbreite | 64 Bit                                 |

| Beschreibung                                                                                           | Werte                                                                                                    |
|----------------------------------------------------------------------------------------------------|----------------------------------------------------------------------------------------------------|
| Flash-EPROM                                                                                            | 32 MB                                                                                                    |
| PCle-Bus                                                                                               | Bis zu Gen3.0                                                                                                    |
| Betriebssystem                                                                                         |                                                                                                    |
| <ul> <li>Windows 10 Home (64 Bit)</li> <li>Windows 10 Professional (64 Bit)</li> <li>Ubuntu</li> </ul> |                                                                                                    |
| Speicher                                                                                               |                                                                                                    |
| Tabelle 5. Arbeitsspeicher                                                                             |                                                                                                    |
| Beschreibung                                                                                           | Werte                                                                                                    |
| Steckplätze                                                                                            | Integrierter Speicher<br>(i) ANMERKUNG: Die Speichermodule sind auf der<br>Systemplatine integriert. Wenn die Speichermodule<br>defekt sind und ausgetauscht werden müssen, müssen<br>Sie die Systemplatine austauschen. |
| Тур                                                                                                    | Dual-Channel-LPDDR3                                                                                                    |
| Geschwindigkeit                                                                                        | 2133 MHz                                                                                                    |
| Speicher (Maximum)                                                                                     | 16 GB                                                                                                    |
| Speicher (Minimum)                                                                                     | 4 GB                                                                                                    |
| Unterstützte Konfigurationen                                                                           | <ul> <li>4 GB LPDDR3 bei 2133 MHz</li> <li>8 GB LPDDR3 bei 2133 MHz</li> </ul>                                                                                                    |

• 16 GB LPDDR3 bei 2133 MHz

### **Anschlüsse und Stecker**

### Tabelle 6. Externe Ports und Anschlüsse

| Extern:               |                                                                                                    |
|-----------------------|----------------------------------------------------------------------------------------------------|
| USB                   | <ul> <li>Zwei Thunderbolt 3-Ports (USB-Typ C) mit Power Delivery</li> <li>Ein USB 3.1-Port (Gen 2, Typ C) mit Power Delivery/<br/>DisplayPort</li> </ul> |
| Audio                 | Ein Headset-Anschluss (Mikrofon/Kopfhörer-Kombi)                                                                                                    |
| Grafik                | DisplayPort (DP) 1.2 wird über einen USB-Typ-C-Anschluss unterstützt.                                                                                    |
| Medienkartenlesegerät | Ein microSD-Kartensteckplatz                                                                                                    |
| Docking-Port          | Nicht zutreffend                                                                                                    |
| Netzadapteranschluss  | DC-In über einen USB-Typ-C-Anschluss                                                                                                    |
| Security (Sicherheit) | Ein Sicherheitskabelschlitz (keilförmig)                                                                                                    |

#### Intern:

M.2

Ein M.2-2230/2280-Steckplatz für ein Solid-State-Laufwerk

(i) ANMERKUNG: Weitere Informationen über die Funktionen der verschiedenen Arten von M.2-Karten finden Sie im Knowledge Base-Artikel SLN301626.

### Kommunikation

### Wireless-Modul

#### Tabelle 8. Wireless-Modul – Technische Daten

| Beschreibung                      | Werte                                                                                                    |  |
|-----------------------------------|----------------------------------------------------------------------------------------------------|--|
| Modellnummer                      | Rivet Killer AX1650W                                                                                                    |  |
| Übertragungsrate                  | Bis zu 2400 Mbit/s                                                                                                    |  |
| Frequenzbänder werden unterstützt | 2,4 GHz/5 GHz                                                                                                    |  |
| WLAN-Standards                    | <ul> <li>Wi-Fi 802.11a/b/g</li> <li>Wi-Fi 4 (Wi-Fi 802.11n)</li> <li>Wi-Fi 5 (Wi-Fi 802.11ac)</li> <li>Wi-Fi 6 (Wi-Fi 802.11ax)</li> </ul> |  |
| Verschlüsselung                   | <ul> <li>WEP 64 Bit und 128 Bit</li> <li>AES-CCMP</li> <li>TKIP</li> </ul>                                                                 |  |
| Bluetooth                         | Bluetooth 5 (Windows 10 unterstützt Bluetooth 5 mit der neuesten Windows-Aktualisierung)                                                   |  |

### **Audio**

#### **Tabelle 9. Audio**

| Beschreibung             | Werte                                                                                                    |
|--------------------------|----------------------------------------------------------------------------------------------------|
| Controller               | Realtek ALC3271-CG mit Waves MaxxAudio Pro                                                                              |
| Stereo-Konvertierung     | Unterstützt                                                                                                    |
| Interne Schnittstelle    | High-Definition-Audio                                                                                                   |
| Externe Schnittstelle    | 7.1-Kanal-Ausgabe, universelle Audio-Buchse unterstützt<br>Mikrofoneingang, Stereokopfhörer- und Headset-Kombianschluss |
| Lautsprecher             | Zwei                                                                                                    |
| Interner Verstärker      | Unterstützt (Audio Codec, eingebauter Verstärker)                                                                       |
| Externe Lautstärkeregler | Tastenkombinationen                                                                                                    |
| Lautsprecherausgang:     |                                                                                                    |
| Durchschnitt             | 2 W                                                                                                    |

| Beschreibung      | Werte                |
|-------------------|----------------------|
| Maximum           | 2,5 W                |
| Subwoofer-Ausgang | Nicht unterstützt    |
| Mikrofon          | Dual-Array-Mikrofone |

### Bei Lagerung

Ihr Computer unterstützt ein M.2-2230/2280-SSD-Laufwerk (entweder PCIe/NVMe oder SATA).

() ANMERKUNG: Die M.2-2230- und M.2-2280-Solid-State-Festplatten verfügen jeweils über eine einzigartige Kühlplatte. Die Kühlplatten dürfen nicht vertauscht werden.

#### Tabelle 10. Speicherspezifikationen

| Speichertyp                   | Schnittstellentyp                           | Kapazität      |
|-------------------------------|---------------------------------------------|----------------|
| M.2 2230 Solid-State-Laufwerk | PCle NVMe Gen3 x2 NVMe, bis zu<br>32 Gbit/s | Bis zu 256 GB  |
| M.2-2280-SSD-Laufwerk         | PCle Gen3 x4 NVMe, bis zu 32 Gbit/s         | Bis zu zwei TB |

### Speicherkartenleser

#### Tabelle 11. Technische Daten des Medienkartenlesegeräts

| Beschreibung        | Werte                                                                                                    |
|---------------------|----------------------------------------------------------------------------------------------------|
| Тур                 | Ein microSD-Kartensteckplatz                                                                                                    |
| Unterstützte Karten | <ul> <li>microSD-Karte (Micro Secure Digital)</li> <li>mSDHC-Karte (Micro Secure Digital High Capacity)</li> <li>mSDHC-Karte (Micro Secure Digital Futurated Capacity)</li> </ul> |

#### mSDXC-Karte (Micro Secure Digital Extended Capacity)

### Tastatur

### Tabelle 12. Tastatur

| Beschreibung      | Werte                                                                                                    |
|-------------------|----------------------------------------------------------------------------------------------------|
| Тур               | Tastatur mit Hintergrundbeleuchtung                                                                                                    |
| Layout            | QWERTY                                                                                                    |
| Anzahl der Tasten | <ul> <li>USA und Kanada: 82 Tasten</li> <li>Großbritannien: 83 Tasten</li> <li>Japan: 86 Tasten</li> </ul>                                                                                                    |
| Größe             | X = 19,05 mm Tastenhöhe<br>Y = 18,05 mm Tastenhöhe                                                                                                    |
| Tastaturbefehl    | Auf einigen Tasten Ihrer Tastatur befinden sich zwei Symbole.<br>Diese Tasten können zum Eintippen von Sonderzeichen oder zum<br>Ausführen von Sekundärfunktionen verwendet werden. Zum<br>Eintippen von Sonderzeichen drücken Sie auf "Umschalten" und<br>auf die entsprechende Taste. Zum Ausführen von<br>Sekundärfunktionen drücken Sie auf "Fn" und auf die<br>entsprechende Taste. |

| Beschreibung | Werte                                                                                                    |
|--------------|----------------------------------------------------------------------------------------------------|
|              | () ANMERKUNG: Sie können die primäre Funktionsweise<br>der Funktionstasten (F1–F12) durch Änderung von<br>Function Key Behavior im BIOS-Setup-Programm<br>festlegen. |
|              | Siehe Tastenkombinationen                                                                                                    |

### Kamera

#### Tabelle 13. Kamera

| Beschreib    | ung                | Werte                                    |
|--------------|--------------------|------------------------------------------|
| Anzahl der   | Kameras            | Einprozessorsystem                       |
| Тур          |                    | Linse mit Fixfokus                       |
| Standort     |                    | Oben montierte Kamera an der Vorderseite |
| Sensortyp    |                    | CMOS Sensortechnologie                   |
| Auflösung:   |                    |                                          |
|              | Standbild          | 0,9 Megapixel (HD)                       |
|              | Video              | 1280 x 720 (HD) bei 30 fps               |
| Diagonaler I | Betrachtungswinkel | 78 Grad                                  |

### Touchpad

### Tabelle 14. Touchpad

| Beschreibur | g          | Werte              |
|-------------|------------|--------------------|
| Auflösung:  |            |                    |
|             | Horizontal | 305                |
|             | Vertikal   | 305                |
| Abmessunger | n:         |                    |
|             | Horizontal | 105 mm (4,13 Zoll) |
|             | Vertikal   | 65 mm (2,56 Zoll)  |

### **Touchpad-Gesten**

Weitere Informationen über Touchpad-Gesten für Windows 10 finden Sie im Microsoft Knowledge Base-Artikel 4027871 unter support.microsoft.com.

### Netzadapter

### Tabelle 15. Netzadapter Technische Daten

| Beschreibung               | Werte                                                                                                    |
|----------------------------|----------------------------------------------------------------------------------------------------|
| Тур                        | SFF 45 W (USB-Typ C)                                                                                                    |
| Eingangsspannung           | 100–240 V Wechselspannung                                                                                                    |
| Eingangsfrequenz           | 50 Hz-60 Hz                                                                                                    |
| Eingangsstrom (maximal)    | 1,30 A                                                                                                    |
| Ausgangsstrom (Dauerstrom) | <ul> <li>20 V Gleichspannung/2,25A</li> <li>15 V Gleichspannung/3 A</li> <li>9 V Gleichspannung/3 A</li> <li>5 V Gleichspannung/3 A</li> </ul> |
| Ausgangsnennspannung       | 20 V Gleichspannung/15 V Gleichspannung/9 V<br>Gleichspannung/5 V Gleichspannung                                                               |
| Temperaturbereich:         |                                                                                                    |
| Betrieb                    | 0 °C bis 40 °C (32 °F bis 104 °F)                                                                                                    |
| Bei Lagerung               | –40° C bis 70° C (–40° F bis 158° F)                                                                                                    |

### Akku

### Tabelle 16. Akku

| Beschreibur    | ng       | Werte                                                                                                    |
|----------------|----------|----------------------------------------------------------------------------------------------------|
| Тур            |          | "Intelligenter" Lithium-Ionen-Akku mit 4 Zellen (52 Wh)                                                                                                    |
| Spannung       |          | 7,60 V Gleichspannung                                                                                                    |
| Gewicht (max   | ximal)   | 0,22 kg                                                                                                    |
| Abmessunger    | ר.       |                                                                                                    |
|                | Höhe     | 257,60 mm (10,14 Zoll)                                                                                                    |
|                | Breite   | 98,60 mm (3,88 Zoll)                                                                                                    |
|                | Tiefe    | 4,30 mm (0,17 Zoll)                                                                                                    |
| Temperaturb    | ereich:  |                                                                                                    |
|                | Betrieb  | 0 °C bis 35 °C (32 °F bis 95 °F)                                                                                                    |
|                | Lagerung | -40 °C bis 65 °C (-40 °F bis 149 °F)                                                                                                    |
| Betriebsdaue   | r        | Hängt von den vorherrschenden Betriebsbedingungen ab und kann<br>unter gewissen verbrauchsintensiven Bedingungen erheblich kürzer<br>sein.                                                                                    |
| Ladezeit (ca.) | )        | <ul> <li>4 Stunden (bei ausgeschaltetem Computer)</li> <li>ANMERKUNG: Mit der Dell Power Manager Anwendung<br/>können Sie die Ladezeit, die Dauer, die Start- und<br/>Endzeit und weitere Aspekte steuern. Weitere</li> </ul> |

| Beschreibung        | Werte                                                                                                    |
|---------------------|----------------------------------------------------------------------------------------------------|
|                     | Informationen zu Dell Power Manager finden Sie unter <i>Me and My Dell</i> auf https://www.dell.com/.                                      |
| Lebensdauer (ca.)   | 300 Entlade-/Ladezyklen                                                                                                    |
| Knopfzellenbatterie | ML1220                                                                                                    |
| Betriebsdauer       | Hängt von den vorherrschenden Betriebsbedingungen ab und kann<br>unter gewissen verbrauchsintensiven Bedingungen erheblich kürzer<br>sein. |

### Anzeige

### Tabelle 17. Anzeige – technische Daten

| Beschreibung                                |                                    | Werte                              |                                    |
|---------------------------------------------|------------------------------------|------------------------------------|------------------------------------|
| Тур                                         | Full High Definition (FHD)         | Full High Definition (FHD)         | Ultra High Definition (UHD)        |
| Bildschirmtechnologie                       | Großer Betrachtungswinkel<br>(WVA) | Großer Betrachtungswinkel<br>(WVA) | Großer Betrachtungswinkel<br>(WVA) |
| Luminanz (Standard)                         | 400 cd/qm                          | 400 cd/qm                          | 400 cd/qm                          |
| Abmessungen (aktiver<br>Bereich):           |                                    |                                    |                                    |
| Höhe                                        | 165,24 mm (6,51 Zoll)              | 165,24 mm (6,51 Zoll)              | 165,24 mm (6,51 Zoll)              |
| Breite                                      | 293,76 mm (11,57 Zoll)             | 293,76 mm (11,57 Zoll)             | 293,76 mm (11,57 Zoll)             |
| Diagonale                                   | 337,82 mm (13,30 Zoll)             | 337,82 mm (13,30 Zoll)             | 337,82 mm (13,30 Zoll)             |
| Native Auflösung                            | 1920 x 1080                        | 1920 x 1080                        | 3840 x 2160                        |
| Megapixel                                   | 2,07                               | 2,07                               | 8,29                               |
| Pixel pro Zoll (PPI)                        | 166                                | 166                                | 331                                |
| Kontrastverhältnis (minimal)                | 1.000:1                            | 1.000:1                            | 1.000:1                            |
| Reaktionszeit (max.)                        | 30 ms                              | 30 ms                              | 30 ms                              |
| Bildwiederholfrequenz                       | 60 Hz                              | 60 Hz                              | 60 Hz                              |
| Horizontaler<br>Betrachtungswinkel          | 89                                 | 89                                 | 89                                 |
| Vertikaler Betrachtungswinkel               | 89                                 | 89                                 | 89                                 |
| Bildpunktgröße                              | 0,15 mm                            | 0,15 mm                            | 0,08 mm                            |
| Leistungsaufnahme (maximal)                 | 2,9 W                              | 2,9 W                              | 5,41 W                             |
| Reflexionsarm und blendfrei im<br>Vergleich | Antireflexschicht                  | Blendfrei                          | Antireflexschicht                  |
| Touchoptionen                               | Ja                                 | Nein                               | Ja                                 |

### **Fingerabdruckleser (optional)**

### Tabelle 18. Daten zum Fingerabdrucklesegerät

| Beschreibung      | Werte              |
|-------------------|--------------------|
| Sensortechnologie | Mit Touch-Funktion |
| Sensorauflösung   | 500 DPI            |
| Sensorbereich     | 5,5 mm x 4,5 mm    |
| Sensorpixelgröße  | 108 x 88           |

### Video

### Tabelle 19. Technische Daten zu separaten Grafikkarten

#### Separate Grafikkarte

| Controller        | Unterstützung für externe Anzeigen | Speichergröße     | Speichertyp       |
|-------------------|------------------------------------|-------------------|-------------------|
| Nicht unterstützt | Nicht unterstützt                  | Nicht unterstützt | Nicht unterstützt |

### Tabelle 20. Integrierte Grafikkarte - Technische Daten

### Integrierte Grafikkarte

| Controller            | Unterstützung für externe Anzeigen              | Speichergröße       | Prozessor               |
|-----------------------|-------------------------------------------------|---------------------|-------------------------|
| Intel UHD-Grafikkarte | DisplayPort (DP) 1.2 wird über einen USB-Typ-C- | Gemeinsam genutzter | Intel Core i3/i5/i7 der |
|                       | Anschluss unterstützt.                          | Systemspeicher      | 10. Generation          |

### Computerumgebung

#### Luftverschmutzungsklasse: G1 gemäß ISA-S71.04-1985

#### Tabelle 21. Computerumgebung

| Beschreibung                        | Betrieb                                    | Bei Lagerung                                      |
|-------------------------------------|--------------------------------------------|---------------------------------------------------|
| Temperaturbereich                   | 0 °C bis 35 °C (32 °F bis 95 °F)           | –40 °C bis 65 °C (–40 °F bis 149 °F)              |
| Relative Luftfeuchtigkeit (maximal) | 10 % bis 90 % (nicht-kondensierend)        | 0 % bis 95 % (nicht-kondensierend)                |
| Vibration (maximal)*                | 0,66 G Effektivbeschleunigung (GRMS)       | 1,30 g Effektivbeschleunigung (GRMS)              |
| Stoß (maximal)                      | 110 g†                                     | 160 g†                                            |
| Höhe über NN (maximal)              | –15,2 m bis 3048 m (4,64 ft bis 5518,4 ft) | –15,2 m bis 10.668 m (4,64 ft bis<br>19.234,4 ft) |

\* Gemessen über ein Vibrationsspektrum, das eine Benutzerumgebung simuliert.

† Gemessen bei in Betrieb befindlicher Festplatte mit einem 2-ms-Halbsinus-Impuls.

### **Tastenkombinationen**

### (i) ANMERKUNG: Die Tastaturzeichen können je nach Tastatursprachkonfiguration variieren. Die in Tastenkombinationen verwendeten Tasten bleiben in allen Sprachkonfigurationen gleich.

Auf einigen Tasten Ihrer Tastatur befinden sich zwei Symbole. Diese Tasten können zum Eintippen von Sonderzeichen oder zum Ausführen von Sekundärfunktionen verwendet werden. Das Symbol auf dem unteren Teil der Taste gibt das Zeichen an, das eingegeben wird, wenn die Taste gedrückt wird. Wenn Sie Umschalt und die Taste drücken, wird das Symbol ausgegeben, das im oberen Bereich der Taste angegeben ist. Wenn Sie beispielsweise **2**, wird 2 eingegeben. Wenn Sie **Umschalt + 2 drücken**, wird @ eingegeben.

Die Tasten F1 bis F12 im oberen Bereich der Tastatur sind Funktionstasten für Multi-Media-Steuerung, wie durch das Symbol im unteren Bereich der Taste angegeben. Drücken Sie die Funktionstaste zum Aufrufen der durch das Symbol dargestellten Aufgabe. Zum Beispiel wird durch Drücken der Taste F1 der Ton stummgeschaltet (weitere Informationen finden Sie in der Tabelle unten).

Wenn die Funktionstasten F1 bis F12 jedoch für bestimmte Softwareanwendungen benötigt werden, kann die Multi-Media-Funktion durch Drücken von **Fn** + **Esc** deaktiviert werden. Anschließend kann die Multi-Media-Steuerung durch Drücken von **Fn** und der entsprechenden Funktionstaste aufgerufen werden. Der Ton kann zum Beispiel durch Drücken von **Fn** + **F1** stummgeschaltet werden.

() ANMERKUNG: Sie können auch die primäre Funktionsweise der Funktionstasten (F1–F12) durch Änderung der Funktionsweise der Funktionstasten im BIOS-Setup-Programm festlegen.

#### Tabelle 22. Liste der Tastenkombinationen

| Funktionstaste                    | Neu definierte Taste (für Multi-Media-<br>Steuerung) | Funktionstasten                                         |
|-----------------------------------|------------------------------------------------------|---------------------------------------------------------|
| ■×<br>F1                          | Fn + f1                                              | Audio stumm stellen                                     |
| <ul> <li>♥</li> <li>F2</li> </ul> | Fn + <sup>4</sup> / <sub>F2</sub>                    | Lautstärke reduzieren                                   |
| ■10)<br>F3                        | Fn + (¶))<br>F3                                      | Lautstärke erhöhen                                      |
| <b>₩</b><br>F4                    | Fn + Had F4                                          | Vorherigen Titel bzw. vorheriges Kapitel<br>wiedergeben |
| ► II<br>F5                        | Fn + F5                                              | Wiedergabe/Pause                                        |
| F6                                | Fn + F6                                              | Nächsten Titel bzw. nächstes Kapitel<br>wiedergeben     |
|                                   | Fn +                                                 | Task-Anzeige                                            |
| <b>لگ</b> <sub>F8</sub>           | Fn + 🔄 F8                                            | Auf externe Anzeige umschalten                          |
| P <sub>F9</sub>                   | Fn + P <sub>F9</sub>                                 | Suchen                                                  |
| F10                               | Fn + F10                                             | Tastaturbeleuchtung umschalten (optional)               |
| PrtScr<br>F11                     | Fn + PrtScr<br>F11                                   | Drucktaste                                              |
| Insert<br>F12                     | Fn + Insert<br>F12                                   | Einfügen                                                |

Die Taste **Fn** kann auch mit bestimmten anderen Tasten auf der Tastatur verwendet werden, um andere sekundäre Funktionen auszuführen.

#### Tabelle 23. Liste der Tastenkombinationen

| Funktionstaste | Funktionstasten                                      |
|----------------|------------------------------------------------------|
| Fn + B         | Anhalten/Unterbrechen                                |
| Fn + S         | Rollen-Taste umschalten                              |
| Fn + R         | Systemanforderung                                    |
| Fn + Ctrl      | Anwendungsmenü öffnen                                |
| Fn + Esc       | Fn-Tastensperre umschalten                           |
| Fn + 🕈 *       | Bild-nach-oben/Erhöhen der Helligkeit                |
| Fn + 🔶 🔅       | Abbildung. Bild-nach-unten/Verringern der Helligkeit |

## Erhalten von Hilfe und Kontaktaufnahme mit Dell

### Selbsthilfe-Ressourcen

Mithilfe dieser Selbsthilfe-Ressourcen erhalten Sie Informationen und Hilfe zu Dell-Produkten:

#### Tabelle 24. Selbsthilfe-Ressourcen

### Selbsthilfe-Ressourcen

Informationen zu Produkten und Dienstleistungen von Dell

Mein Dell

Tipps

Support kontaktieren

Onlinehilfe für Betriebssystem

Informationen zur Behebung von Störungen, Benutzerhandbücher, Installationsanweisungen, technische Daten, Blogs für technische Hilfe, Treiber, Software-Updates usw.

Dell Knowledge-Base-Artikel zu zahlreichen Computerthemen.

Folgende Informationen zu Ihrem Produkt:

- · Technische Daten des Produkts
- · Betriebssystem
- · Einrichten und Verwenden des Produkts
- · Datensicherung
- · Fehlerbehebung und Diagnose
- Zurücksetzen auf Werkseinstellungen und Systemwiederherstellung
- · BIOS-Informationen

#### Ort der Ressource

www.dell.com

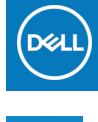

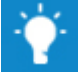

Geben Sie in der Windows-Suche Contact Support ein und drücken Sie die Eingabetaste.

www.dell.com/support/windows

www.dell.com/support/linux

www.dell.com/support

- 1. Rufen Sie die Website www.dell.com/support auf.
- 2. Geben Sie ein Thema oder ein Stichwort in das Feld Suche ein.
- 3. Klicken Sie auf Suche, um die zugehörigen Artikel abzurufen.

Siehe Me and My Dell unter www.dell.com/support/manuals.

Um den für Ihr Produkt relevanten Abschnitt *Me and My Dell* zu finden, müssen Sie Ihr Produkt wie folgt bestimmen:

- · Wählen Sie Produkt erkennen.
- Wählen Sie Ihr Produkt im Drop-Down-Menü unter **Produkte** anzeigen
- Geben Sie die Service-Tag-Nummer oder Produkt-ID in der Suchleiste ein.

### Kontaktaufnahme mit Dell

Informationen zur Kontaktaufnahme mit Dell für den Verkauf, den technischen Support und den Kundendienst erhalten Sie unter www.dell.com/contactdell.

(i) ANMERKUNG: Die Verfügbarkeit ist je nach Land/Region und Produkt unterschiedlich und bestimmte Services sind in Ihrem Land/Ihrer Region eventuell nicht verfügbar.

(i) ANMERKUNG: Wenn Sie nicht über eine aktive Internetverbindung verfügen, können Sie Kontaktinformationen auch auf Ihrer Auftragsbestätigung, dem Lieferschein, der Rechnung oder im Dell-Produktkatalog finden.